# ЕДИНАЯ ГОСУДАРСТВЕННАЯ ИНФОРМАЦИОННАЯ СИСТЕМА В СФЕРЕ ЗДРАВООХРАНЕНИЯ

1

# ФЕДЕРАЛЬНЫЙ РЕГИСТР МЕДИЦИНСКИХ РАБОТНИКОВ

# ИНСТРУКЦИЯ ПО ЛИЧНОМУ КАБИНЕТУ МЕДИЦИНСКОГО РАБОТНИКА

На 21 листе

2022 год

# СОДЕРЖАНИЕ

| 1 | Рабо | та с заявлением о допуске к периодической аккредитации специалиста3   |
|---|------|-----------------------------------------------------------------------|
|   | 1.1  | Подача заявления                                                      |
|   | 1.2  | Возможные ошибки                                                      |
|   |      | 1.2.1 Ошибка «Отсутствует информация о профессиональном образовании»  |
|   |      | 1.2.2 Ошибка «Отсутствует информация о дополнительном образовании»8   |
|   |      | 1.2.3 Ошибка «Отсутствует информация о профессиональной деятельности» |
|   |      | 1.2.4 Кнопка «Сформировать заявление» неактивна14                     |
| 2 | Согл | асование портфолио руководителем15                                    |
|   | 2.1  | Просмотр портфолио, отправленного на согласование15                   |
|   | 2.2  | Отказ в согласовании портфолио16                                      |
|   | 2.3  | Согласование портфолио17                                              |
|   | 2.4  | Отсутствует ЭЦП у руководителя18                                      |

# 1 Работа с заявлением о допуске к периодической аккредитации специалиста

#### 1.1 Подача заявления

Для подачи заявления на периодическую аккредитацию необходимо:

1. Перейти в Личный кабинет медицинского работника по ссылке <u>https://portalmr.egisz.rosminzdrav.ru</u>.

- Во избежание проблем перед подачей заявления на периодическую аккредитацию необходимо проверить актуальность/корректность и наличие следующих данных:
  - —СНИЛС;
  - —ФИО;
  - —ИНН;
  - —паспортные данные;
  - --- адрес регистрации/проживания -- необходимо указывать до дома;
  - -профессиональное образование;
  - -сведения из НМФО или дополнительное профессиональное образование;
  - -сведения о трудоустройстве.

В случае изменения или некорректности внесенных данных и невозможностью их отредактировать самостоятельно обратиться к работодателю для внесения корректировок.

3. Перейти в раздел «Аккредитация» (Рисунок 1),

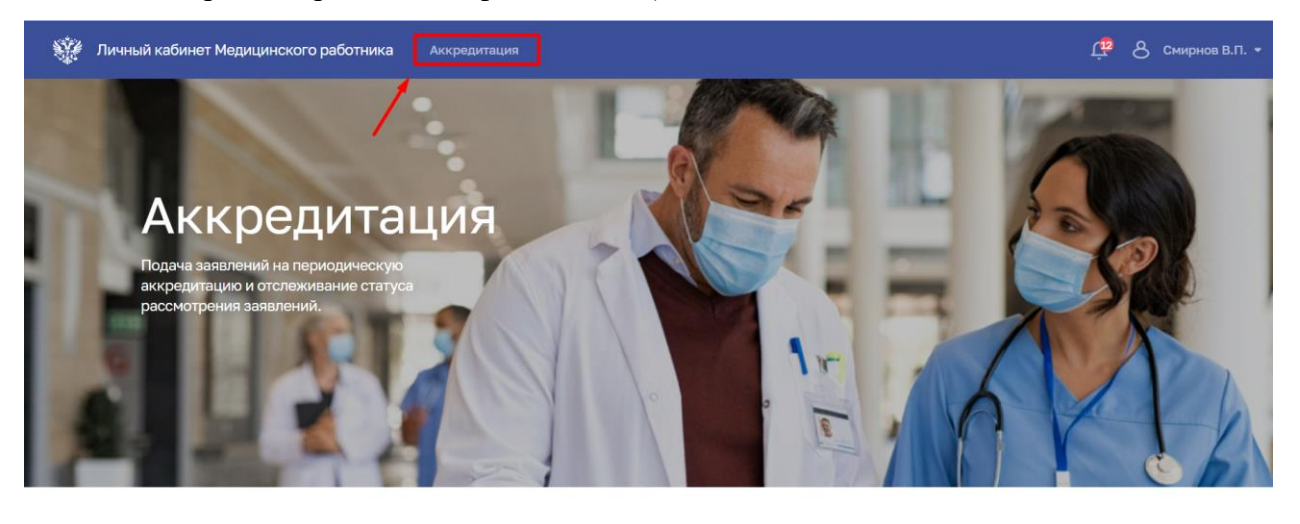

Статьи

2 нояб. 2022 г.

31 окт. 2022 г.

19 нояб. 2022 г.

0

Рисунок 1 – Главная страница Личного кабинета мед. работника

4. Нажать на «Добавить заявление» (Рисунок 2).

| 🧱 Личный кабинет Ме    | едицинского работника Аккредита            | ция                                   |            |           | ц <mark>е</mark> 8 см  | ирнов В.П. 👻 |
|------------------------|--------------------------------------------|---------------------------------------|------------|-----------|------------------------|--------------|
| Савная / Аю<br>Аккред  | градитация<br>ИТАЦИЯ                       |                                       | 🕒 Получит  | ь выписку | + Добавить зая         | вление       |
| Портфолио<br>Заявления | Портфолио                                  | ізовательная часть                    |            | /         |                        |              |
|                        | Ключевые навыки 🔗                          |                                       |            |           |                        |              |
|                        | Опыт работы: более 1 года                  |                                       |            |           |                        |              |
|                        | Организация                                | Должность по федеральному справочнику | Начало     | Окончание | Стаж                   |              |
|                        | 000 «Северо-Западный<br>Медицинский Центр» | врач-кардиолог                        | 01.04.2021 |           | 1 год 7 мес.<br>24 дня | Ø            |
|                        |                                            |                                       |            |           |                        |              |

Рисунок 2 – Раздел «Аккредитация»

Откроется страница для подачи заявления на периодическую аккредитацию.
 Во втором блоке – «Портфолио» необходимо заполнить следующие поля (Рисунок 3):

— Уровень образования (1).

— Специальность, по которой проходит периодическая аккредитация (2).

| Телефон: +7 (344) 698-56-54                                                                |                  | 01 |                             |
|--------------------------------------------------------------------------------------------|------------------|----|-----------------------------|
| Электронная почта: smirnov@test.ru                                                         |                  |    | гедактирование              |
| Адрес: г. Казань, ул. Ленина, д. 6                                                         |                  |    |                             |
|                                                                                            |                  | 02 | Шаг 2<br>Отправка заявления |
| Паспорт гражданина Российской Федерации                                                    |                  |    |                             |
| 4514 464646                                                                                |                  |    |                             |
| Выдан: МВД Москвы                                                                          |                  | 03 | Шаг 3<br>На рассмотрении    |
| Дата выдачи: 06.06.2014                                                                    |                  |    |                             |
| Код подразделения: 653-444                                                                 |                  |    |                             |
|                                                                                            |                  | 04 | Шаг 4<br>Результаты         |
| 2. Портфолио                                                                               | Перейти в раздел |    | 1 coynorator                |
| Ооразовательная часть<br>Выберите специальность для прохождения периодической аккредитации |                  |    |                             |
| Уровень образования * 👻                                                                    |                  |    |                             |
| Специальность по которой проходит периодическая аккредитация *                             |                  |    |                             |
| Специальность по которой проходит периодическая аккредитация *                             | *                |    |                             |

Рисунок 3 – Заполнение блока «Портфолио»

6. В пятом блоке – «Согласие на обработку персональных данных» необходимо проставить чек-бокс «Даю согласие на обработку персональных данных» (Рисунок 4).

#### 4. Комментарий

Дополнительная информация 5. Согласие на обработку персональных данных ✓ Даю согласие на обработку персональных данных \* В соответствии со статьей 9 Федерального закона от 27 июля 2006 г. № 152-ФЗ «О персональных данных» в целях организации и проведения аккредитации специалиста на срок, необходимый для организации и проведения аккредитации специалиста, даю согласие Министерству здравоохранения Российской Федерации, членам центральной аккредитационной комиссии (аккредитационной комиссии, аккредитационной подкомиссии), федерации, членам центральной аккредитационной комиссии (аккредитационной и среднего фармацевтического образования и иного высшего образования, федеральному аккредитационному центру среднего медицинского образования на обработку моих персональных данных, указанных в прилагаемых документах, и сведений о содержании

и результатах прохождения мной аккредитации специалиста, а именно согласие на любое действие (операцию) или совокупность действий (операций), совершаемых с использованием средств автоматизации или без использования таких средств с моими персональными данными, включая сбор, запись, систематизацию, накопление, хранение, уточнение (обновление, изменение), извлечение, использование, передачу (распространение, предоставление, доступ), обезличивание, блокирование, удаление, уничтожение персональных данных.

#### Рисунок 4 – Согласие на обработку персональных данных

7. Нажать «Сформировать заявление» (Рисунок 5). Будет создан черновик заявления со статусом – «Сформировано».

| вернуться<br>Заявление на периодическую аккредитацию   |                  | Отменить | Сформировать заявление              |
|--------------------------------------------------------|------------------|----------|-------------------------------------|
| 1. Персональные данные                                 | Перейти в раздел | 01       | <sup>Шаг 1</sup><br>Редактирование  |
| Смирнов Виктор Петрович                                |                  |          |                                     |
| Уникальный номер реестровой записи (OID): 2022.0019279 |                  | 02       | War 2                               |
| Пол: Мужской                                           |                  | 02       | Отправка заявления                  |
| Дата рождения: 01.01.1928                              |                  |          |                                     |
| СНИЛС: 022-378-232 28                                  |                  | 03       | <sup>Шаг 3</sup><br>На рассмотрении |
| Контакты                                               |                  |          |                                     |
| Телефон: +7 (344) 698-56-54                            |                  | 04       | War 4                               |
| Электронная почта: smirnov@test.ru                     |                  | 04       | Результаты                          |
| Адрес: г. Казань, ул. Ленина, д. 6                     |                  |          |                                     |

#### Рисунок 5 – Формирование черновика заявления

#### 8. Нажать «Подать заявление» (Рисунок 6).

| Вернуться                               | Перактировать   |                    |
|-----------------------------------------|-----------------|--------------------|
| Заявление на периодическую аккредитацию | U Гедактировать | У подать заявление |
|                                         |                 |                    |

#### Рисунок 6 – Подача заявления

9. При отсутствии ошибок заявление будет отправлено с присвоением статуса – «На рассмотрение» .

• Вернуться

Заявление на периодическую аккредитацию

|                                                        |                    | Редактирование                                                               |
|--------------------------------------------------------|--------------------|------------------------------------------------------------------------------|
| 1. Персональные данные                                 | Э Перейти в раздел | Шаг 2<br>Отправка заявления                                                  |
| Иванова Алина Викторовна                               |                    | I.                                                                           |
| Уникальный номер реестровой записи (OID): 2022.0019306 |                    | War 3                                                                        |
| Пол: Женский                                           |                    | На рассмотрении                                                              |
| Дата рождения: 06.07.1967                              |                    |                                                                              |
| СНИЛС: 020-455-319 04                                  |                    | 04 Шаг 4<br>Результаты                                                       |
| Контакты                                               |                    |                                                                              |
| Телефон: +7 (926) 396-68-09                            |                    |                                                                              |
| Электронная почта:                                     |                    | уважаемыи, иванова А. В.!<br>Заявление на аккредитацию                       |
| Адрес не указан                                        |                    | по специальности «Сестринское дело» с<br>28.07.2022 15:49 зарегистрировано в |
| Паспорт гражданина Российской Федерации                |                    | LIAN.                                                                        |
| 5687 780909                                            |                    |                                                                              |
| Выдан: Отделом УМС РФ                                  |                    |                                                                              |

Рисунок 7 – Заявление на периодическую аккредитацию в статусе «На рассмотрении»

#### 1.2 Возможные ошибки

#### 1.2.1 Ошибка «Отсутствует информация о профессиональном образовании»

-

Ошибка «Отсутствует информация о профессиональном образовании» (Рисунок 8) при попытке отправить заявление ().

| Отсутству                             | ет информация о профессиональном об                                                                                                    | бразовани <mark>и</mark> .           |
|---------------------------------------|----------------------------------------------------------------------------------------------------|--------------------------------------|
| Для добавл<br>организаці<br>приложите | пения информации сообщите об этом сотруд<br>ии где вы трудоустроены (либо были трудоус<br>е скан-копию подтверждающего документа в                                                                                                    | нику<br>троены). Или<br>формате .pdf |
| Отсутству                             | /ет информация о дополнительном обра                                                                                                    | азовании.                            |
| Для добавл<br>организаці<br>приложитє | оиложите скан-копию подтверждающего документа в форма<br>тсутствует информация о дополнительном образовани<br>ля добавления информации сообщите об этом сотруднику<br>рганизации где вы трудоустроены (либо были трудоустроены<br>риложите скан-копию подтверждающего документа в форма | нику<br>троены). Или<br>формате .pdf |

Рисунок 8 – Ошибка «Отсутствует информация о профессиональном образовании»

В случае, возникновения данной ошибки необходимо выполнить следующие действия:

1. Перейти в раздел «Аккредитация», далее открыть блок «Образовательная часть».

2. Перейти в блок «Профессиональное образование». Если данные отсутствуют, необходимо обратиться к работодателю для внесения сведений о профессиональном образовании в карточку медицинского работника в ФРМР (Рисунок 9).

|   | Образование                                                                                                    | Источник данных: ФРМР  |
|---|----------------------------------------------------------------------------------------------------|------------------------|
|   | Среднее (общее) образование<br>Данные отсутствуют                                                                                                    |                        |
|   |                                                                                                    |                        |
|   | Профессиональное образование                                                                                                    | млоустроены (пибо были |
| 1 | данные недоступны для редактирования. Если вы оснеружили ошноку, сосощите со этом сотруднику организации де вы гр<br>трудоустроены). Или приложите скан-копию подтверждающего документа в формате .pdf | удоустроены (лиоо овли |
| / |                                                                                                    |                        |
|   | Данные отсутствуют                                                                                                    |                        |
|   |                                                                                                    |                        |

Рисунок 9 - Блок «Профессиональное образование»

3. В случае отсутствия возможности внесения данных работодателем в ФРМР, необходимо в блоке «Образовательная часть» загрузить необходимые документы о дополнительном профессиональном образовании (Рисунок 10).

| полнительные докум |                                                                                                    |  |
|--------------------|----------------------------------------------------------------------------------------------------|--|
|                    | $\overline{\uparrow}$                                                                                                    |  |
|                    | Загрузить PDF-документы                                                                                                  |  |
|                    | Нажмите на кнопку ниже или перетащите файлы в<br>выделенную область (максимальный размер 10.00 Мб,<br>не более 5 файлов) |  |
|                    | Выбрать файл                                                                                                    |  |

Рисунок 10 – Загрузка документов в «Образовательную часть» портфолио

 После загрузки документов или обновлении информации из ФРМР об образовании необходимо перейти в режим редактирования (3) черновика заявления, которое было ранее сформировано (2), и проверить обновленные сведения (Рисунок 11).

В случае загрузки документов о профессиональном образовании в «Образовательную часть» портфолио, необходимо убедиться в наличии документа в блоке «Дополнительные документы» заявления (Рисунок 12).

| Портфолио | Заявления на периодическую аккредитацию                                                                                                    |                                                                        |
|-----------|----------------------------------------------------------------------------------------------------|------------------------------------------------------------------------|
| Заявления | Название Статус заявления                                                                                                    | • Дата от 🔒 – Дата до 🖨                                                |
|           | Bcero: 51                                                                                                    | Очистить Применить                                                     |
|           | № Наименование ↑                                                                                                    | Статус заявления Дата изменения                                        |
|           | 1 Заявление на периодическую аккредитацию "Сестринское дело"                                                                                 | • Сформировано 24.11.2022, 11:37                                       |
|           |                                                                                                    |                                                                        |
|           | <ol> <li>Заявление на периодическую аккредитацию "Лечебное дело"</li> </ol>                                                                  | • Сформировано 2, 🌈 Подать заявление                                   |
|           | <ul> <li>Заявление на периодическую аккредитацию "Лечебное дело"</li> <li>Заявление на периодическую аккредитацию "Лечебное дело"</li> </ul> | Сформировано     Сформировано     Сформировано     2     Редактировать |

Рисунок 11 – Открытие заявления в статусе «Сформировано»

3. Дополнительные документы Размер загруженных файлов: 0.16 Мб

|                      | $\overline{\uparrow}$                    |  |
|----------------------|------------------------------------------|--|
|                      | Загрузить PDF-документы                  |  |
| Нажмит               | э на кнопку ниже или перетащите файлы в  |  |
| выделенну            | ю область (максимальный размер 25.00 Мб, |  |
|                      | не более 15 файлов)                      |  |
|                      | Выбрать файл                             |  |
|                      |                                          |  |
| ДПО.pdf ×<br>0.16 Мб |                                          |  |

Рисунок 12 – Блок «Дополнительные документы» в заявление на периодическую аккредитацию

5. Повторно нажать на «Сформировать заявление», далее «Подать заявление» и в случае, если все данные заполнены, заявление будет отправлено и присвоен статус – «На рассмотрении» (Рисунок 7).

#### 1.2.2 Ошибка «Отсутствует информация о дополнительном образовании»

Ошибка «Отсутствует информация о дополнительном образовании» (Рисунок 8) при попытке отправить заявление.

**Примечание:** Для отправки заявления на периодическую аккредитацию необходимо, чтобы один из блоков «Сведения с портала НМФО» или «Дополнительное образование» были заполнены.

| нуться<br>авление на периодическую аккредитацию |                                                                                                    | 🔗 Редактировать |    | гь 🔿 Подать заявлении       |  |
|-------------------------------------------------|----------------------------------------------------------------------------------------------------|-----------------|----|-----------------------------|--|
| Сформировано 24.11.2022 10:58                   | 😢 Ошибка в заявлении                                                                                                    | ×               | ~  | War 1                       |  |
|                                                 | <ul> <li>Отсутствует информация о дополнительном образовании.</li> </ul>                                                 |                 |    | Редактирование              |  |
| 1. Персональные данные                          | Для добавления информации сообщите об этом сотруднику<br>организации где вы трудоустроены (либо были трудоустроены). Или | (               | 02 | Шаг 2<br>Отправка заявления |  |
| Смирнов Виктор Петрович                         | приложите скан-копию подтверждающего документа в формате .pdf                                                            |                 |    |                             |  |
| Уникальный номер реестровой записи (OID): 2     |                                                                                                    | 1               |    | War 3                       |  |
| Пол: Мужской                                    |                                                                                                    |                 | 03 | На рассмотрении             |  |
| Дата рождения: 01.01.1928                       | Закрыть                                                                                                    |                 |    |                             |  |
| СНИЛС: 022-378-232 28                           |                                                                                                    | -               | 04 | Шаг 4<br>Результаты         |  |

Рисунок 13 – Ошибка «Отсутствует информация о дополнительном образовании».

В случае, возникновения данной ошибки необходимо выполнить следующие действия:

6. Перейти в раздел «Аккредитация», далее открыть блок «Образовательная часть».

7. Проверить наличие данных в следующих блоках:

• «Сведения с портала НМФО». Если данные отсутствуют, необходимо через кнопку «Обновить данные» загрузить сведения с портала НМФО (Рисунок 9). Данные из портала НМФО передаются автоматически один раз в сутки.

| Профессиональная часть Обр                                 | разовательная часть                                                       |                                                         |                                                             |
|------------------------------------------------------------|---------------------------------------------------------------------------|---------------------------------------------------------|-------------------------------------------------------------|
|                                                            |                                                                           |                                                         |                                                             |
| Ошибка 21.11.2022     Не удалось обновить даннь            | <u>не с Портала НМФО</u>                                                  |                                                         |                                                             |
| Сведения с портала НМФ(<br>Данные отсутствуют. Внесите изм | <b>О: пятилетние циклы</b><br>іенения на <b>портале НМФО</b> . Или прило: | С Обновить данные<br>жите силн-копию подтверждающего до | Настройки 🕜 Источник данных: НМФО<br>жумента в формате .pdf |

Рисунок 14 – Загрузка данных с портала НМФО

• «Дополнительное образование». Если данные отсутствуют, необходимо обратиться к работодателю для внесения сведений о дополнительном профессиональном образовании в карточку медицинского работника в ФРМР (Рисунок 10).

| Послевузовское образование                                                                                                    |                 |             |                 |               |  |  |
|----------------------------------------------------------------------------------------------------|-----------------|-------------|-----------------|---------------|--|--|
| Образовательная организация ↑                                                                                                    | Место получения | Поступление | Тип образования | Специальность |  |  |
| <ul> <li>З ПСИХИАТРИЧЕСКАЯ БОЛЬНИЦА ИМЕНИ И.И.</li> <li>СКВОРЦОВА-СТЕПАНОВА</li> </ul>                                                                                                    | Россия/РСФСР    | 2021        | Ординатура      | Лечебное дело |  |  |
| Федеральное государственное автономное<br>образовательное учреждение высшего<br>образования Первый Московский<br>государственный медицинский университет<br>имени И.М. Сеченова Министерства<br>здравоохранения Российской Федерации                        | Россия/РСФСР    | 2018        | Ординатура      | Кардиология   |  |  |
| Дополнительное образование<br>Данные недоступны для редактирования. Если Вы обнаружили ошибку, сообщите об этом сотруднику организации где вы трудоустроены (либо были<br>трудоустроены). Или приложите скан-копию подтверждающего документа в формате .pdf |                 |             |                 |               |  |  |

Рисунок 15 – Блок «Дополнительное образование»

8. В случае отсутствия возможности загрузки данных с портала НМФО и внесения данных работодателем в ФРМР, необходимо в блоке «Образовательная часть» портфолио загрузить необходимые документы о дополнительном профессиональном образовании (Рисунок 11).

| Квалификационная категория<br>Данные отсутствуют                                                                         |
|----------------------------------------------------------------------------------------------------|
|                                                                                                    |
| Дополнительные документы                                                                                                 |
| $\overline{\uparrow}$                                                                                                    |
| Загрузить PDF-документы                                                                                                  |
| Нажмите на кнопку ниже или перетащите файлы в<br>выделенную область (максимальный размер 10.00 Мб,<br>не более 5 файлов) |
| Выбрать файл                                                                                                    |
| DID.pdf ×<br>0.16 M5                                                                                                    |

Рисунок 16 – Загрузка документов в «Образовательную часть» портфолио

 После загрузки сведений с портала НФМО/обновлении информации из ФРМР об образовании необходимо перейти в режим редактирования(3) черновика заявления, которое было ранее сформировано(2), и проверить обновленные сведения.

В случае загрузки документов о ДПО в «Образовательную часть» портфолио, необходимо убедиться в наличии документа в блоке «Дополнительные документы» заявления (рисунок 13).

| Портфолио | Заявления на п | Заявления на периодическую аккредитацию        |                   |                       |  |  |  |  |
|-----------|----------------|------------------------------------------------|-------------------|-----------------------|--|--|--|--|
| Заявления | Название       | Статус заявления                               | 👻 Дата от         | 🛱 – Дата до 🛱         |  |  |  |  |
|           | Bcero: 51      |                                                |                   | Очистить Применить    |  |  |  |  |
|           | № Наименов     | ание ↑                                         | Статус заявления  | Дата изменения        |  |  |  |  |
|           | 1 Заявление    | е на периодическую аккредитацию "Сестринское д | ело" Сформировано | 24.11.2022, 11:37     |  |  |  |  |
|           | 2 Заявление    | е на периодическую аккредитацию "Лечебное дело | • Сформировано    | 2. 🌈 Подать заявление |  |  |  |  |
|           | 3 Заявление    | е на периодическую аккредитацию "Лечебное дело | • Сформировано    | 2. Редактировать      |  |  |  |  |
|           |                |                                                |                   |                       |  |  |  |  |

Рисунок 17 – Открытие заявления в статусе «Сформировано»

3. Дополнительные документы Размер загруженных файлов: 0.16 Мб

|                      | T                                          |  |
|----------------------|--------------------------------------------|--|
|                      | Загрузить PDF-документы                    |  |
| Нажм                 | ите на кнопку ниже или перетащите файлы в  |  |
| выделен              | ную область (максимальный размер 25.00 Мб, |  |
|                      | не более 15 файлов)                        |  |
|                      | Выбрать файл                               |  |
|                      |                                            |  |
| ДПО.pdf ×<br>0.16 Мб |                                            |  |

Рисунок 18 – Блок «Дополнительные документы» в заявление на периодическую аккредитацию

10. Повторно нажать на «Сформировать заявление», далее «Подать заявление» и в случае, если все данные заполнены, заявление будет отправлено и присвоен статус – «На рассмотрении» (Рисунок 7).

#### 1.2.3 Ошибка «Отсутствует информация о профессиональной деятельности»

Ошибка «Отсутствует информация о профессиональной деятельности» (Рисунок 8) при попытке отправить заявление (Рисунок 19).

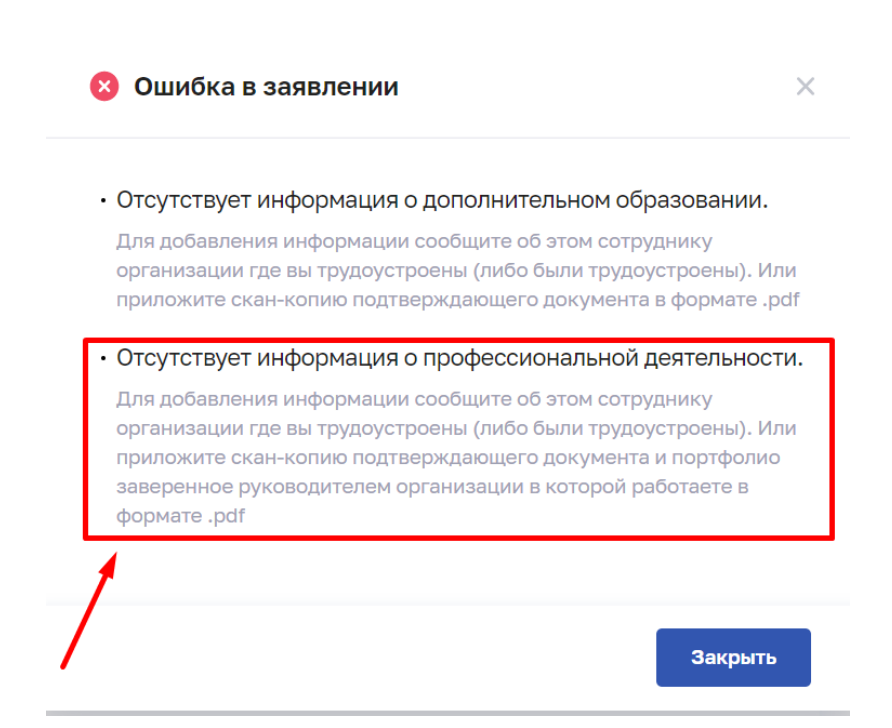

Рисунок 19 - Ошибка «Отсутствует информация о профессиональной деятельности.»

В случае, возникновения данной ошибки необходимо выполнить следующие действия:

- 1. Перейти в раздел «Аккредитация», далее открыть блок «Профессиональная часть».
- Перейти в блок «Опыт работы». Если данные отсутствуют, необходимо обратиться к работодателю для внесения сведений об организации, в которую Вы на данный момент трудоустроены в ФРМР (Рисунок 20).

Опыт работы: Не указано

Данные недоступны для редактирования. Если Вы обнаружили ошибку, сообщите об этом сотруднику организации где вы трудоустроены (либо были трудоустроены). Или приложите скан-копию подтверждающего документа в формате .pdf

Рисунок 20 - Блок «Опыт работы»

 В случае отсутствия возможности внесения данных работодателем в ФРМР, необходимо в блоке «Профессиональная часть» загрузить необходимые документы о профессиональной деятельности Рисунок 21).

| Опыт работы: Не указа                                     | но                                                                                                    |
|-----------------------------------------------------------|----------------------------------------------------------------------------------------------------|
| Данные недоступны для реда<br>трудоустроены). Или приложи | ктирования. Если Вы обнаружили ошибку, сообщите об этом сотруднику организации где вы трудоустроены (либо были<br>те скан-копию подтверждающего документа в формате .pdf |
| Дополнительные докум                                      | иенты                                                                                                    |
|                                                           | $\overline{\uparrow}$                                                                                                    |
|                                                           | Загрузить PDF-документы                                                                                                    |
|                                                           | Нажмите на кнопку ниже или перетащите файлы в<br>выделенную область (максимальный размер 10.00 Мб,<br>не более 5 файлов)                                                 |
|                                                           | Выбрать файл                                                                                                    |

Рисунок 21 – Загрузка документов в «Профессиональную часть» портфолио

4. После загрузки документов или обновлении информации из ФРМР о профессиональной деятельности необходимо перейти в режим редактирования(3) черновика заявления, которое было ранее сформировано(2), и проверить обновленные сведения (Рисунок 11).

В случае загрузки документов о трудовой деятельности в «Профессиональную часть» портфолио, необходимо убедиться в наличии документа в блоке «Дополнительные документы» заявления (Рисунок 12).

|                            |          |      |            | ₹                    |                  |  |
|----------------------------|----------|------|------------|----------------------|------------------|--|
|                            |          |      | 3          | агрузить PDF-докуме  | нты              |  |
|                            |          | Ha   | жмите на к | нопку ниже или перет | тащите файлы в   |  |
|                            |          | выде | ленную об  | ласть (максимальный  | размер 25.00 Мб, |  |
|                            |          |      |            | не более 15 файлов)  | )                |  |
|                            |          |      |            | Выбрать файл         |                  |  |
|                            |          |      |            |                      |                  |  |
| <b>Т</b> рудова<br>0.13 мб | ая.pdf × |      |            |                      |                  |  |

#### 3. Дополнительные документы Размер загруженных файлов: 0.13 Мб

Рисунок 22 – Блок «Дополнительные документы» в заявление на периодическую аккредитацию

5. Повторно нажать на «Сформировать заявление», далее «Подать заявление» и в случае, если все данные заполнены, заявление будет отправлено и присвоен статус – «На рассмотрении» (Рисунок 7).

#### 1.2.4 Кнопка «Сформировать заявление» неактивна

Если при подаче заявления кнопка «Сформировать заявление» неактивна, то в блоке «Контакты» отобразиться информация о том, какие данные не заполнены (Рисунок 23).

Контакты

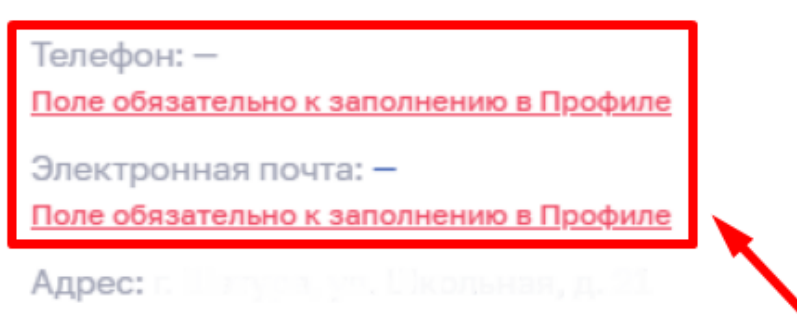

Паспорт гражданина Российской Федерации

Рисунок 23 – Не заполнены обязательные поля

Перед подачей заявления необходимо проверить, чтобы следующие данные были заполнены:

- Контактный телефон заполняется в разделе «Профиль».
- Адрес электронной почты заполняется в разделе «Профиль»..

• Адрес – Заполняется в разделе «Адреса», перед отправкой заявления на периодическую аккредитацию необходимо проверить адрес, чтобы заведен был до дома.

Для отправки заявления на периодическую аккредитацию указанные выше сведения должны быть заполнены.

# 2 Согласование портфолио руководителем

## 2.1 Просмотр портфолио, отправленного на согласование

Для согласования портфолио необходимо:

1. Пройти авторизацию в личном кабинете медицинского работника по ссылке <u>https://portalmr.egisz.rosminzdrav.ru</u>, далее перейти в раздел «Уведомления» (Рисунок 14).

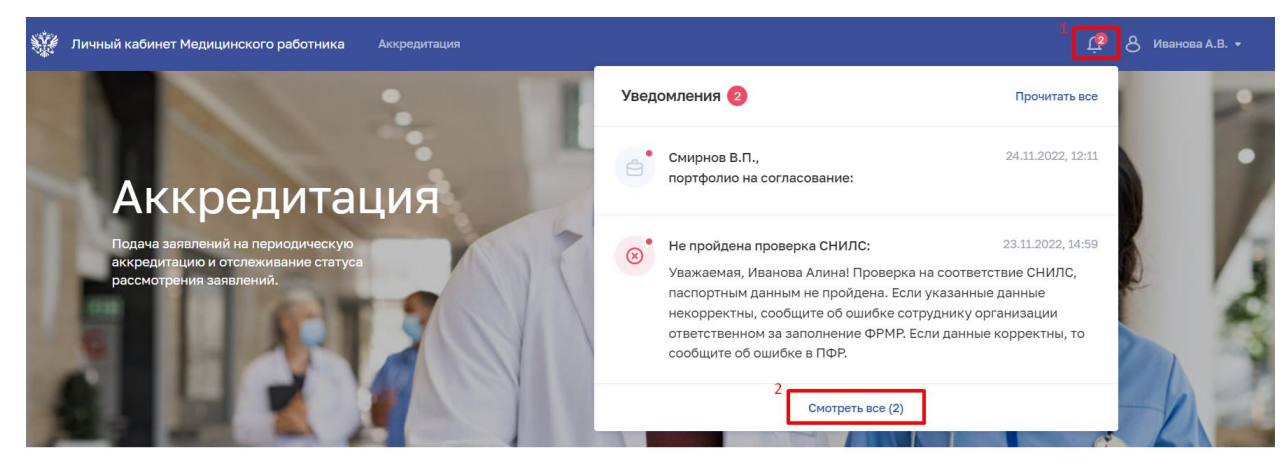

Статьи

Рисунок 24 – Переход в раздел «Уведомления»

Q

2. Для просмотра отправленного на согласования портфолио необходимо раскрыть вкладку «Портфолио» (Рисунок 15).

| Û | Главная / Уведомления<br>Уведомления                                                                                                    |                   |        |
|---|----------------------------------------------------------------------------------------------------|-------------------|--------|
| 6 | Смирнов В.П.,<br>Портфолио отправлено на согласование:<br>Портфолио           Отказать         Согласовать и подписать                                                                                                    | 24.11.2022, 12:11 |        |
| ۲ | Не пройдена проверка СНИЛС<br>Уважаемая, Иванова Алина! Проверка на соответствие СНИЛС,<br>паспортным данным не пройдена. Если указанные данные некорректны,<br>сообщите об ошибке сотруднику организации ответственном за<br>заполнение ФРМР. Если данные корректны, то сообщите об ошибке в<br>ПФР. | 23.11.2022, 14:59 | 0<br>0 |

Рисунок 25 – Открытие портфолио, отправленного на согласование

3.Откроется краткая информация. Для просмотра профессиональной части портфолио необходимо нажать на организацию (Рисунок 16). Откроется запись профессиональной части портфолио (Рисунок 17). Если сотрудник приложил документы в профессиональной части, то они также будут отображены.

| Ê | Смирнов В.П.,<br>Портфолио отправлено на согласо<br>• Портфолио          | ование:                               |            | 24.1      | 1.2022, 12:11          | 0<br>0 |
|---|--------------------------------------------------------------------------|---------------------------------------|------------|-----------|------------------------|--------|
|   | Ключевые навыки<br>Работа с НМИЦ Радиологии<br>Опыт работы: более 1 года |                                       |            |           |                        |        |
|   | Организация                                                              | Должность по федеральному справочнику | Начало     | Окончание | Стаж                   |        |
|   | 000 «Северо-Западный<br>Медицинский Центр»                               | врач-кардиолог                        | 01.04.2021 | -         | 1 год 7 мес.<br>24 дня |        |
| / | Отказать 🔒 Согласовать н                                                 | и подписать                           |            |           |                        |        |

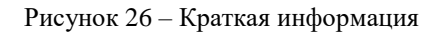

×

Просмотр записи профессиональной части портфолио

| Организация                     |                                                   |
|---------------------------------|---------------------------------------------------|
|                                 |                                                   |
| Организация                     | 000 «Северо-Западный Медицинский Центр»           |
| Субъект РФ                      | Республика Карелия                                |
| Субъект системы здравоохранения | Медицинская организация                           |
| Уровень организации             | I уровень                                         |
| Форма собственности             | Государственное юридическое лицо                  |
| Ведомственная принадлежность    | Министерство здравоохранения Российской Федерации |
| Вид деятельности                | Больница (в том числе детская)                    |
| Реквизиты                       | ИНН 3223213537 КПП 100401001                      |

Структурное подразделение

Рисунок 27 – Просмотр профессиональной части портфолио

## 2.2 Отказ в согласовании портфолио

Для отказа в согласовании портфолио необходимо:

1. Нажать «Отказать» (Рисунок 18).

| 000 «Севе<br>Медицинск | ро-Западный<br>ий Центр» | главный врач медицинской ор |
|------------------------|--------------------------|-----------------------------|
| Отказать               | 요 Согласова              | ть и подписать              |

Рисунок 28 – Отказать в согласовании

16

 В открывшемся окне заполнить поле «Укажите причину отказа»(1) и нажать на «Отказать и подписать»(2) (Рисунок 19).

| Ċ | Смирнов В.П.,<br>Портфолио отправлено на согласов<br>• Портфолио | ание:                                 |               | 24.:      | 11.2022, 12:11         | 0<br>0 |
|---|------------------------------------------------------------------|---------------------------------------|---------------|-----------|------------------------|--------|
|   | <b>Ключевые навыки</b><br>Работа с НМИЦ Радиологии               |                                       |               |           |                        |        |
|   | Опыт работы: более 1 года                                        |                                       |               |           |                        |        |
|   | Организация                                                      | Должность по федеральному справочнику | Начало        | Окончание | Стаж                   |        |
|   | 000 «Северо-Западный<br>Медицинский Центр»                       | врач-кардиолог                        | 01.04.2021    | -         | 1 год 7 мес.<br>24 дня |        |
| 1 | Укажите причину отказа                                           |                                       | 2<br>Отменить | ඩු Отказа | ать и подписать        |        |

Рисунок 29 – Мотивированный отказ

3. Далее необходимо выбрать сертификат (1) и нажать на «Отказать»(2) (Рисунок 20).

| Отказ в согласовании (С | Смирнов В.П.) | ×        |
|-------------------------|---------------|----------|
| Сертификат<br>Алина     |               | 1        |
|                         | 2<br>Отменить | Отказать |

Рисунок 30 – Подписание мотивированного отказа

4. При отказе в согласовании появляется уведомление об отказе в согласовании и мотивированный отказ будет направлен в ФАЦ как приложение к заявлению.

## 2.3 Согласование портфолио

| Для              | согласования             | портфолио  | необходимо: |
|------------------|--------------------------|------------|-------------|
| 1. Нажать «Согла | совать и подписать» (Рис | сунок 21). |             |

| - Портфолио                                |                                      |            |           |                        |
|--------------------------------------------|--------------------------------------|------------|-----------|------------------------|
| Ключевые навыки                            |                                      |            |           |                        |
| Работа с НМИЦ Радиологии                   |                                      |            |           |                        |
| Опыт работы: более 1 год                   | a                                    |            |           |                        |
| Организация                                | Должность по федеральному справочник | у Начало   | Окончание | Стаж                   |
| 000 «Северо-Западный<br>Медицинский Центр» | врач-кардиолог                       | 01.04.2021 | -         | 1 год 7 мес.<br>24 дня |
| riographic derive                          |                                      |            |           | - · A                  |

Рисунок 31 – Согласование портфолио

2. Появляется окно для подписания согласования портфолио, где необходимо выбрать сертификат и нажать на «Согласовать» (Рисунок 22).

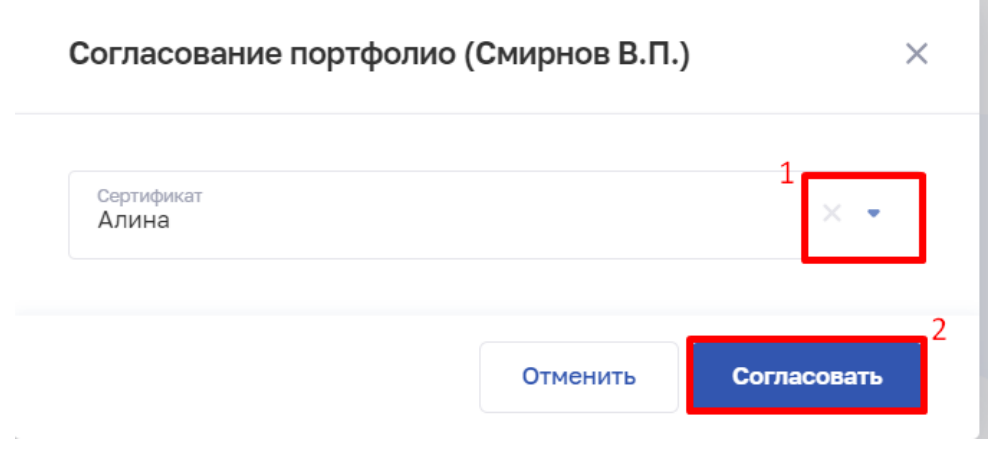

Рисунок 32 – Подписание портфолио

3. Отображение уведомления об успешном согласовании портфолио (Рисунок 23).

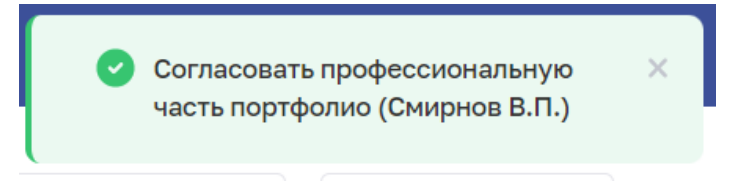

Рисунок 33 – Уведомление об успешном согласовании портфолио

# 2.4 Отсутствует ЭЦП у руководителя

В случае отсутствия возможности руководителям подписать портфолио ЭЦП необходимо:

1. Распечатать портфолио.

Распечатать портфолио можно перейдя в раздел «Аккредитация» - «Профессиональная часть». Внизу после блока «Дополнительные документы» нажать на кнопку «Распечатать» (Рисунок 34).

| Организация                                                         | Должность по федеральному справочнику                                                                                  | Начало                                                           | Окончание  | Стаж                    |  |
|---------------------------------------------------------------------|----------------------------------------------------------------------------------------------------|------------------------------------------------------------------|------------|-------------------------|--|
| 000 «Северо-Западный<br>Медицинский Центр»                          | врач-акушер-гинеколог                                                                                                  | 01.09.2009                                                       | -          | 13 лет 2 мес.<br>24 дня |  |
| Общество с ограниченной<br>ответственностью «Мать и Дитя<br>Тюмень» | врач-акушер-гинеколог                                                                                                  | 01.11.2022                                                       | -          | 25 дней                 |  |
| 000 «Северо-Западный<br>Медицинский Центр»                          | главный врач медицинской организации                                                                                   | 01.05.2022                                                       | 25.07.2022 | 2 мес. 25<br>дней       |  |
|                                                                     |                                                                                                    |                                                                  |            |                         |  |
|                                                                     | T                                                                                                    |                                                                  |            |                         |  |
|                                                                     | ↑<br>Загрузить PDF-док                                                                                                 | ументы                                                           |            |                         |  |
|                                                                     |                                                                                                    | ументы<br>еретащите файлы в<br>ный размер 10.00 Мб,<br>гов)      |            |                         |  |
|                                                                     | Т Загрузить РDF-док Нажмите на кнопку ниже или п выделенную область (максималь не более 5 фай) Выбрать фай             | ументы<br>еретащите файлы в<br>ный размер 10.00 Мб,<br>гов)<br>л |            |                         |  |
|                                                                     | Т<br>Загрузить PDF-док<br>Нажмите на кнопку ниже или п<br>выделенную область (максималь<br>не более 5 фай) Выбрать фай | ументы<br>еретащите файлы в<br>ный размер 10.00 Мб,<br>тов)      |            |                         |  |

Рисунок 34 – Кнопка «Распечатать» в портфолио

Откроется предпросмотр перед печатью (Рисунок 35), на печать будет отправлен список всех организаций, в которые сотрудник трудоустроен или был ранее трудоустроен.

| Портфолио                                                         |                                                                       |             |            | Печать                                                    | 1 лист бум  |
|-------------------------------------------------------------------|-----------------------------------------------------------------------|-------------|------------|-----------------------------------------------------------|-------------|
| Ключевые навыки                                                   |                                                                       |             |            |                                                           |             |
| Энергичность, инициативность, а<br>быстрая обучаемость, целеустре | самостоятельность, ответственность, коммунию<br>именность, активность | абельность, |            | Принтер 📑 HP Color La                                     | serJet flov |
| Опыт работы: более 13 лет                                         | т                                                                     |             |            |                                                           |             |
| Организация                                                       | Должность по федеральному справочнику                                 | / Havano    | Окончание  | Страницы Все                                              |             |
| 000 «Северо-Западный<br>Медицинский Центр»                        | вран-акушер-тинеколог                                                 | 01.09.2009  |            |                                                           |             |
| Общество с ограниченной<br>ответственностью «Мать и Ди<br>Томень» | тя врач-акушер-гинеколог                                              | 01.11.2022  |            | Колии 1                                                   |             |
| 000 «Северо-Западный<br>Медицинский Центр»                        | гласный врач недицинской организации                                  | 01.05.2022  | 25.07.2022 |                                                           |             |
|                                                                   |                                                                       |             |            |                                                           |             |
|                                                                   |                                                                       |             |            | Раскладка Вертикальное р                                  | расположи   |
|                                                                   |                                                                       |             |            |                                                           |             |
|                                                                   |                                                                       |             |            |                                                           |             |
|                                                                   |                                                                       |             |            |                                                           |             |
|                                                                   |                                                                       |             |            | Цветная печать Цветная печать                             | b           |
|                                                                   |                                                                       |             |            | Цветная печать Цветная печать                             | b           |
|                                                                   |                                                                       |             |            | Цветная печать Цветная печать                             | b           |
|                                                                   |                                                                       |             |            | Цветная печать Цветная печать<br>Дополнительные настройки | b           |
|                                                                   |                                                                       |             |            | Цветная печать Цветная печать<br>Дополнительные настройки | b           |
|                                                                   |                                                                       |             |            | Цветная печать Цветная печать<br>Дополнительные настройки | b           |
|                                                                   |                                                                       |             |            | Цветная печать Цветная печать<br>Дополнительные настройки | b           |
|                                                                   |                                                                       |             |            | Цветная печать Цветная печать<br>Дополнительные настройки | b           |
|                                                                   |                                                                       |             |            | Цветная печать Цветная печать<br>Дополнительные настройки | b           |
|                                                                   |                                                                       |             |            | Цветная печать Цветная печать<br>Дополнительные настройки | 5           |
|                                                                   |                                                                       |             |            | Цветная печать Цветная печать<br>Дополнительные настройки | 5           |
|                                                                   |                                                                       |             |            | Цветная печать Цветная печать<br>Дополнительные настройки | 5           |
|                                                                   |                                                                       |             |            | Цветная печать Цветная печать<br>Дополнительные настройки | 5           |

Рисунок 35 – Печать профессиональной части портфолио

Если требуется распечатать сведения в разрезе конкретной организации, необходимо кликнуть на организацию (Рисунок 36).

| Ключевые навыки 🔗                                                                    |                                                             |            |            |                         |   |
|--------------------------------------------------------------------------------------|-------------------------------------------------------------|------------|------------|-------------------------|---|
| Энергичность, инициативность, самостояте<br>быстрая обучаемость, целеустремленность, | пьность, ответственность, коммуникабельность,<br>активность |            |            |                         |   |
| Опыт работы: более 13 лет                                                            |                                                             |            |            |                         |   |
| /                                                                                    |                                                             |            |            |                         |   |
| Организация                                                                          | Должность по федеральному справочнику                       | Начало     | Окончание  | Стаж                    |   |
| ООО «Северо-Западный<br>Медицинский Центр»                                           | врач-акушер-гинеколог                                       | 01.09.2009 | -          | 13 лет 2 мес.<br>24 дня | Ø |
| Общество с ограниченной<br>ответственностью «Мать и Дитя<br>Тюмень»                  | врач-акушер-гинеколог                                       | 01.11.2022 | -          | 25 дней                 | 0 |
| ООО «Северо-Западный<br>Медицинский Центр»                                           | главный врач медицинской организации                        | 01.05.2022 | 25.07.2022 | 2 мес. 25<br>дней       | Ø |

## Рисунок 36 - Сведения об опыте работы

Откроется страница с подробной информации о трудоустройстве в конкретную организацию, которая содержит следующие сведения:

- организация;
- структурное подразделение;
- должность.

| Нермутися     Просмотр записи профессиональной части портфолио                | 🕞 Печать 🖉 Редактировать                                                                                                    |
|-------------------------------------------------------------------------------|----------------------------------------------------------------------------------------------------|
| Организация                                                                   |                                                                                                    |
| Организация                                                                   | ООО «Северо-Западный Медицинский Центр»<br>Республика Карелия<br>Медицинская организация<br>Государственное кондическое лицо<br>Министерство здравоохранения Российской Федерации<br>Больница (в том-числе детская)<br>ИНН 3223213537 КПП 100401001 |
| Структурное подразделение                                                     |                                                                                                    |
| Наименование Тип подразделения Вид подразделения У Обсообленное подразделение | Поликлиника<br>Анбулаторный<br>Поликлиники (поликлинические отделения)                                                                                                    |
| Должность                                                                     |                                                                                                    |
| Должность по федеральному справочнику<br>Тип должности                        | врач-акушер-гинеколог<br>Основная                                                                                                    |

## Рисунок 37 – Просмотр записи профессиональной части портфолио

2. Подписать бумажную версию портфолио.

3. Отсканировать портфолио в формат \*.pdf.

4. Приложить отсканированное портфолио в разделе «Профессиональная часть» в раздел «Дополнительные документы» (Рисунок 22).

**Примечание:** Можно загрузить рукописное портфолио, которое подписано руководителем или мотивированный отказ. У сотрудника также присутствует возможность прикрепить заполненное портфолио без подписи руководителем.